## NEW HIRE PAPERWORK

Your new hire paperwork has been initiated in Workday. Please follow the steps below to successfully log in and complete the assigned tasks.

## **SIGNING IN**

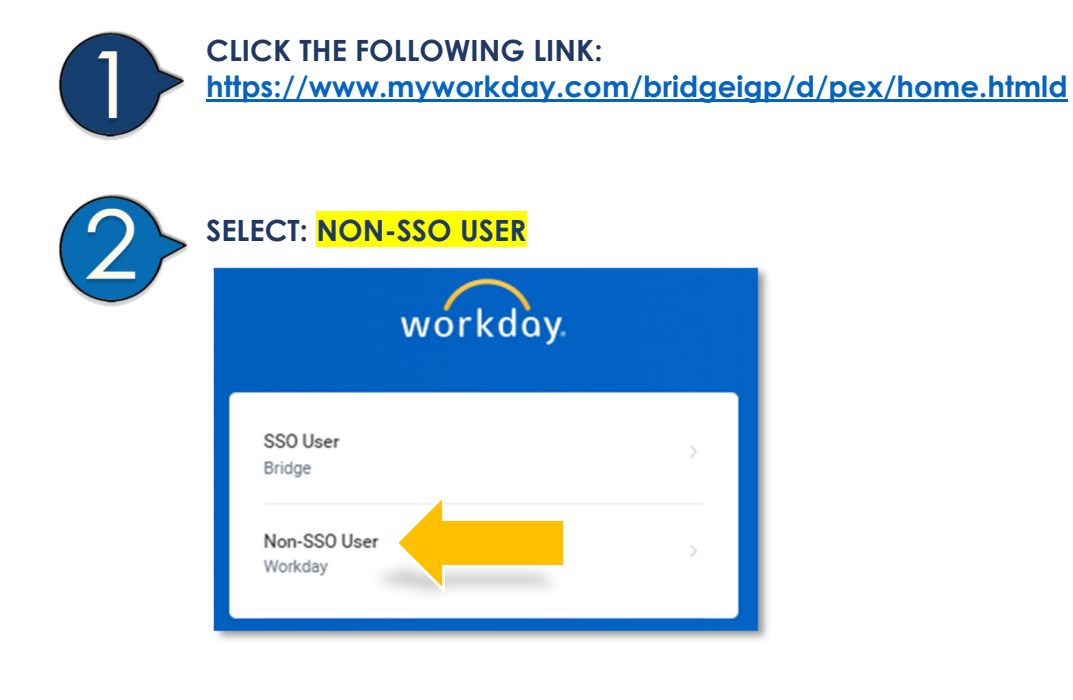

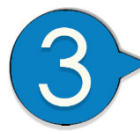

**SIGN IN:** Enter your login credentials emailed to you by Workday.

| workday. |
|----------|
| Username |
| Password |
| Sign In  |

BRIDGE INVESTMENT GROUP

workday.

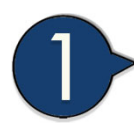

Click on the **"Onboarding Begins Here"** found within the **"Announcements"** section on the home page.

| Announce                       | nents                                                                           |  |
|--------------------------------|---------------------------------------------------------------------------------|--|
| ■영神會戰國<br>NBOARDIN<br>肇氏 옵目 양국 | Onboarding Begins Here<br>Please click the button<br>below to get started on yo |  |

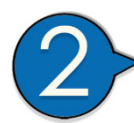

Select "Onboarding" from auto pop-up to get started.

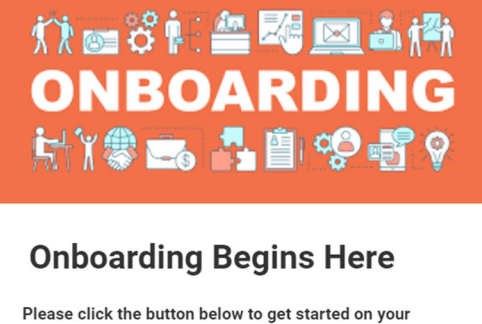

Onboarding

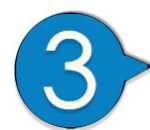

You will receive an individual email notification for each required task.

- Please log in often to refresh your assigned tasks.
- Your tasks will be listed in the "Awaiting Your Action" section on the Workday home page.

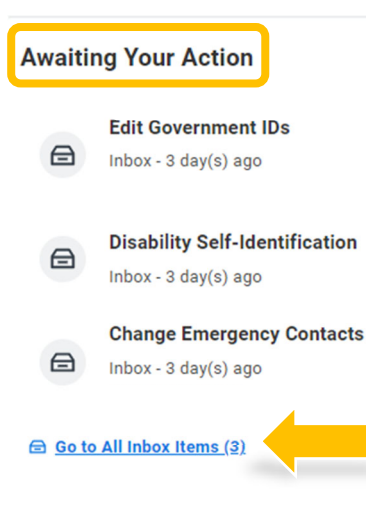

BRIDGE INVESTMENT GROUP • You can also locate and track your tasks by clicking on **the bell and/or inbox icon** located on the top right side of the Workday menu bar.

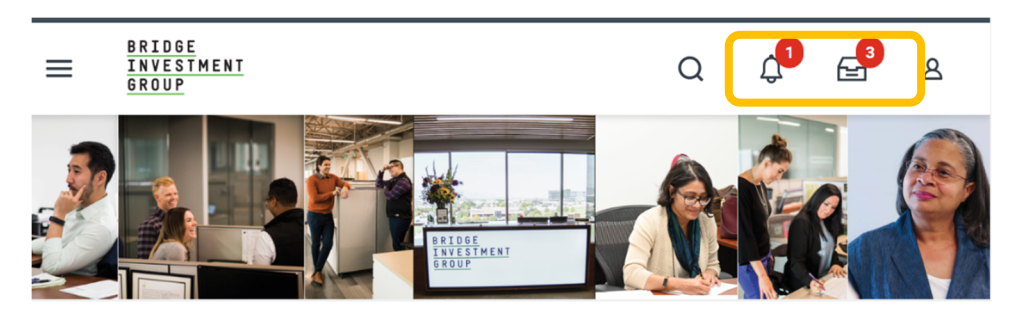

## YOUR NEW HIRE PAPERWORK IS COMPLETE!

To confirm your assigned tasks are current and complete:

• Log into Workday and view the "Awaiting Your Action" section on the home page.

| Awaiting Your Action |                                           |  |
|----------------------|-------------------------------------------|--|
|                      | You're all caught up on your inbox items. |  |

• You can also view your progress by clicking the "Onboarding Begins Here" icon:

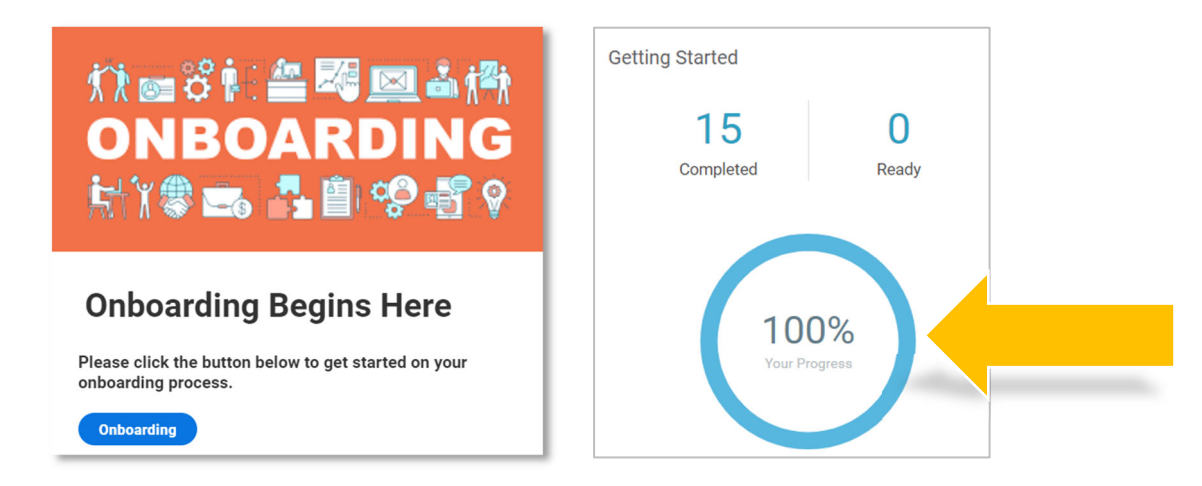

Thank you for your diligence in completing your onboarding tasks.

WELCOME TO BRIDGE!

BRIDGE INVESTMENT GROUP